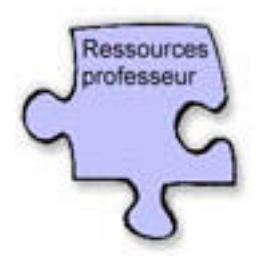

# **Comment publier son site Web ?**

c'est-à-dire transférer les fichiers HTML de votre ordinateur sur un serveur

### avec Ws\_FTPpro

Pour télécharger Ws\_FTPpro : <u>http://www.tucows.com/</u>

## Etape préalable :

Pour publier votre site (l' « héberger » sur Internet), il vous faut :

- 1. un logiciel de transfert de fichiers (ex : Ws\_FTPpro, téléchargeable sur le Web).
- 2. obtenir un <u>identifiant</u>, un <u>mot de passe</u>, et une <u>adresse Web</u>. Pour cela , il suffit de :
  - se connecter sur un site offrant un hébergement gratuit (ex : <u>http://www.multimania.com</u>),
  - suivre les liens du genre « **Créer votre compte** » et répondre aux questionnaires qui vous sont présentés.

La tâche, à proprement parler est très simple ...

1

Il vous suffit de :

1. Ouvrir le logiciel. Cela vous donne accès à l'écran suivant :

| Eile Edit ⊻iew Help                                                                                                    |                                                                                                  |                                                                                 | ×                                                                                           |
|----------------------------------------------------------------------------------------------------|--------------------------------------------------------------------------------------------------|---------------------------------------------------------------------------------|---------------------------------------------------------------------------------------------|
| Host Info Firewall                                                                                                    | 2                                                                                                |                                                                                 | 1                                                                                           |
| Sites<br>Quick connect<br>Anti-Virus<br>Archives and Mirrors<br>Games<br>Hardware<br>Ipswitch<br>Ipswitch<br>Upswitch<br>WS_FTP Pro Patche<br>WS_FTP16<br>WS_FTP32 | Host Name:<br>UserID:<br>Password:<br>Account:<br>Firewall:<br>Local Folder:<br>Comment:<br>Save | ftp.multimania.com         stmarie         xxxxxxxxxxxxxxxxxxxxxxxxxxxxxxxxxxxx | Anonymous Anonymous Save Password Save Account Secure (SSL) r the growing enterpri operties |
| Conne                                                                                                    | ct Ca                                                                                            | ancel                                                                           |                                                                                             |

2. Insérer dans cette fenêtre, votre <u>identifiant</u> (UserID) et votre <u>mot de</u> <u>passe</u> (Password).

2

3. Vous connecter, en cliquant sur « **Connect** ». L'écran suivant doit apparaître.

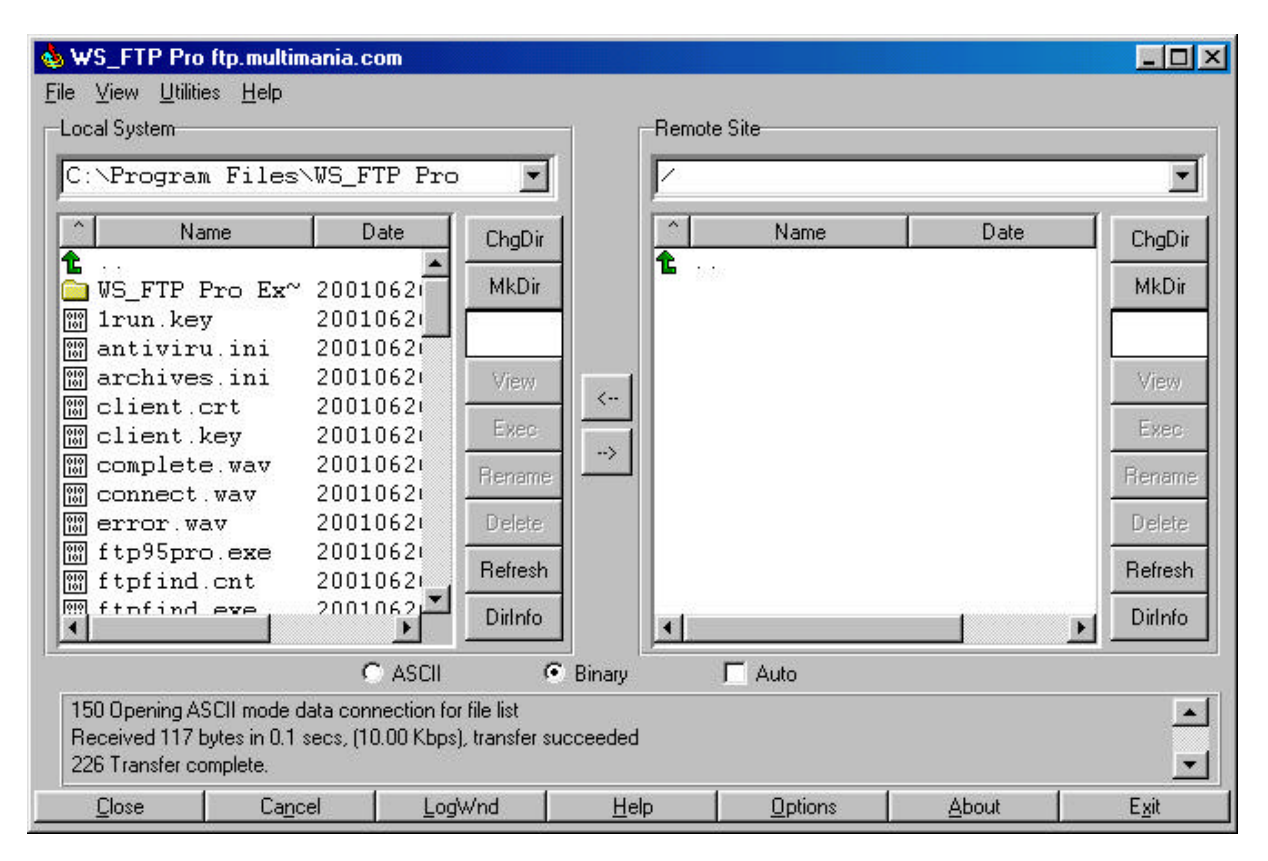

#### Remarque :

La fenêtre de **gauche** de cet écran correspond aux fichiers, dossiers, etc. relatifs à <u>votre ordinateur</u>. Ainsi, en jouant avec le curseur de cette fenêtre (et/ou en cliquant sur la flèche verte en haut de celle-ci), vous retrouverez vos répertoires de dossiers habituels (a, c, ...).

La fenêtre de **droite**, elle, vous montre les fichiers qui se trouvent dans l'endroit qui vous est réservé sur <u>le serveur</u>. Si c'est la première fois que vous vous connecté, cette fenêtre est vide.

4. Aller chercher les fichiers que vous désirez transférer, en manipulant la fenêtre de gauche.

#### 5. Les sélectionner.

| 💩 WS_FTP Pro ftp.multimania.c                                                                     | om                                              |              |           |       |               |
|---------------------------------------------------------------------------------------------------|-------------------------------------------------|--------------|-----------|-------|---------------|
| <u>F</u> ile ⊻iew <u>U</u> tilities <u>H</u> elp                                                  |                                                 |              |           |       |               |
| Local System                                                                                      |                                                 | Rei          | note Site |       |               |
| H:\A_crifa\PROJETS\In                                                                             | ternetseco 💌                                    |              |           |       | •             |
| Name D                                                                                            | ate ChgDir                                      | 1            | Name      | Date  | ChgDir        |
| m page 3.html 2001                                                                                | 070: MkDir                                      |              | 1515      |       | MkDir         |
| m page 5 (somma~ 2001                                                                             | 070:                                            | -            |           |       |               |
| m photo1R.doc 2000                                                                                | 042                                             |              |           |       |               |
| 🛛 🖼 planeteneptun~ 2000                                                                           | 060: View                                       |              |           |       | View          |
| 📓 planetepluton~ 2000                                                                             | 060:                                            |              |           |       | Fires         |
| planeteuranus~ 2000                                                                               | 060: Exect                                      | >            |           |       | EXED.         |
| 100 TMP994149342 ~ 2001                                                                           | 0501 Rename                                     | •            |           |       | Rename        |
| W WS FTP.LOG 2001                                                                                 | 070: 1 Delete                                   |              |           |       | Delete        |
| 🔲 [-a-]                                                                                           |                                                 |              |           |       |               |
| 🔳 [-c-]                                                                                           | -I                                              |              |           |       | Hetresh       |
|                                                                                                   | Dirlnfo                                         |              |           |       | Dirlnfo       |
| C                                                                                                 | ) ASCII 🛛 🤇                                     | Binary       | 🗖 Auto    |       |               |
| 150 Opening ASCII mode data conr<br>Received 117 bytes in 0.1 secs, (10<br>226 Transfer complete. | nection for file list<br>).00 Kbps), transfer s | succeeded    |           |       | *<br>•        |
| <u>C</u> lose Ca <u>n</u> cel                                                                     | <u>L</u> ogWnd                                  | <u>H</u> elp | 0ptions   | About | E <u>x</u> it |

- 6. Les transférer, en cliquant sur la flèche permettant de faire le transfert dans le sens désiré  $(\rightarrow)$ .
- 7. Laisser travailler votre ordinateur. Quand le travail est terminé, un écran du style de celui présenté ci-dessous apparaît.

| 🖢 WS_FTP Pro ftp.multimania.co                                                                                                    | om           |                |                    |                                                                                                    |                 | ) × |  |
|----------------------------------------------------------------------------------------------------|--------------|----------------|--------------------|----------------------------------------------------------------------------------------------------|-----------------|-----|--|
| Eile ⊻iew <u>U</u> tilities <u>H</u> elp                                                                                                    |              |                |                    |                                                                                                    |                 |     |  |
| Local System                                                                                                    |              | Re             | mote Site          |                                                                                                    |                 |     |  |
|                                                                                                    |              |                |                    |                                                                                                    |                 | T   |  |
| H: \A_Crifa\PR0JEIS\Int                                                                                                    | ternetseco 🗾 | Ľ              |                    |                                                                                                    |                 |     |  |
| A Name D                                                                                                    | ate ChgDir   | 1 🗋            | Name               | Date                                                                                                    | ChqDi           | ir  |  |
| 🛗 page 3.html 2001                                                                                                    | 070:         | - 1            | hth:               | and the first second of the second of the second of the second of the second of the second of the second of the |                 |     |  |
| 📅 page 4(planch~ 2001)                                                                                                    | 070: MkDir   | 010            | bouton1jeu.gi~     | 20010703                                                                                                    | 08 MkDi         | r I |  |
| 📅 page 5 (somma~ <mark>2001</mark> )                                                                                                    | 070:         | 010            | bouton2 jeu.g~     | 20010703                                                                                                    | 08              |     |  |
| 🛗 photo1R.doc 2000                                                                                                    | 042'         | 010            | boutonprecede~     | 20010703                                                                                                    | 08              | _   |  |
| 🛗 planeteneptun~ 2000                                                                                                    | 060: View    | 1 000          | boutonretour ~     | 20010703                                                                                                    | 08 View         |     |  |
| 🔡 planetepluton~ 2000                                                                                                    | 060:         | - < 010        | Espace.JPG         | 20010703                                                                                                    | 08              |     |  |
| 🛗 planeteuranus~ 20000                                                                                                    | D60: Exec    | 010            | ETOILES.GIF        | 20010703                                                                                                    | 08 Exec         | 8   |  |
| 🛗 terre de 1ere~ 20000                                                                                                    | D601 Bename  |                | fond étoile m~     | 20010703                                                                                                    | 08 Bener        | 100 |  |
| 🛗 TMP994149342.~ 20010                                                                                                    | )70:         | 010            | FOND_ET.JPG        | 20010703                                                                                                    | 08              | 100 |  |
| 18 WS_FTP.LOG 2001                                                                                                    | 070: Delete  | 010            | FUSEE.JPG          | 20010703                                                                                                    | 08 Delete       |     |  |
| [-a-]                                                                                                    |              | 010            | fusee2.jpg         | 20010703                                                                                                    | 08              |     |  |
| ■ [-c-]                                                                                                    | Refresh      | 010            | GROUPE DWORD~      | 20010703                                                                                                    | 08_ Refres      | h   |  |
|                                                                                                    | DirInfo      | <br> <br> <br> | Groupe $MORD \sim$ | 20010703                                                                                                    | n s▼<br>DirInfo | >   |  |
| ,<br>,                                                                                                    | ASCII        | Binary         | T Auto             |                                                                                                    |                 |     |  |
| 150 Opening ASCII mode data connection for file list       Image: Connection for file list         Received 5265 bytes in 0.1 secs, (398.44 Kbps), transfer succeeded       Image: Connection for file list         226 Transfer complete.       Image: Connection for file list |              |                |                    |                                                                                                    |                 |     |  |
| <u>C</u> lose Ca <u>n</u> cel                                                                                                    | LogWnd       | <u>H</u> elp   | <u>Options</u>     | <u>A</u> bout                                                                                                   | E <u>x</u> it   |     |  |

« @pprentissage et utilisation d'Internet »

4

8. Fermer le programme, c'est terminé !

Vous pouvez, par la suite, vous reconnecter suivant la même procédure et changer les fichiers, au grès de vos modifications, en utilisant le sens des flèches qui vous convient.